## Uvoz datoteke s bankovnim izvadcima u Minimax

Zadnje ažurirano04/03/2022 5:10 pm CET

Datoteku s bankovnim izvatcima imamo spremljenu na računalu.

 U izborniku Banka odaberemo Bankovni izvaci.
Odaberemo Uvoz. Izvatke možemo uvoziti samo u podatkovnom standardu ISO SEPA XML (camt.053).
Kliknemo na pretraži i potražimo datoteku s izvacima koju smo pripremili u Internet bankarstvu i zatim kliknemo Uvoz izvatka.
Na popisu se prikaže toliko izvadaka koliko smo ih označili Internet bankarstvu i spremili u datoteku.
Predloške izvadaka spremimo klikom na Uvoz (opis na gumbu ovisi o vrsti datoteke).
Predlošci izvadaka prikažu se na popisu bankovnih izvadaka i

možemo ih **urediti.**